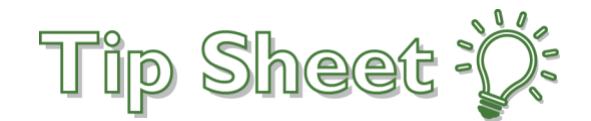

## **Scheduling Appointments: Drive Through Clinic**

Patients can now schedule appointments for the **Drive Through Clinic** directly in MyChart. Patients that have received overdue health reminders for influenza vaccinations can schedule the appointment directly from the reminder.

Patients also have the option of selecting the 'Drive Through Clinic' as the 'Reason for Visit' through the normal appointment scheduling process.

- Instructions/Directions are presented to the patient once the appointment is scheduled.
- Patients do not have to select a specific provider when scheduling a flu vaccine appointment. MyChart will automatically select a generic resource for this visit type.

## Try It Out

- 1. Log into MyChart Mobile or the MyChart website.
- 2. Select the Appointment icon (Use the Visits icon if you are accessing MyChart on your computer).
- 3. Click on 'Schedule an appointment'.
- 4. Scroll down to 'reason for visit' and select 'Drive Through Clinic'.

| • | Il Sprint 🗢                                             | 12:37 PM                                                                                                    | 50% 💷             |
|---|---------------------------------------------------------|----------------------------------------------------------------------------------------------------|-------------------|
|   | <u> </u>                                                | Schedule Appointment                                                                                         | Close             |
|   | New Problem<br>A general visit to                       | Visit<br>o address a NEW medical conce                                                                       | ern.              |
|   | Problem Follo<br>A visit to FOLLO                       | w-Up Visit<br>W-UP on a specific medical cor                                                                 | ncern.            |
|   | ED/IP Dischar<br>A visit with your<br>visit.            | ge<br>PCP to follow-up on an ER or ir                                                                        | npatient          |
|   | Annual Physic<br>A complete physic                      | c <b>al</b><br>sical exam.                                                                                   |                   |
|   |                                                         |                                                                                                    |                   |
|   | Video Visit<br>A virtual visit to<br>include physical   | address a medical concern (do                                                                                | es not            |
| L | Delas Theorem                                           | out of point of care rearing).                                                                               |                   |
|   | A new way to ob<br>coming into the<br>be sent after you | n CIINC<br>tain a flu vaccine without physi<br>office. Directions to the drive-tl<br>ur appointment is made. | cally<br>hru will |

Drive Through Clinic Appointments can be scheduled via MyChart Mobile (left) and the full website (right)

- 5. Select a **date/time** for your appointment.
- 6. Verify and update any **demographic or insurance information** if required.
- 7. Enter the issue to be addressed during this visit (e.g.- flu vaccine)
- 8. Click on the **Schedule** button.
- 9. Visit Instructions/Directions will be accessible under appointment details.